# Masterclasses with the Pierre Auger Observatory

Tutorial of the Experimental Activity

## •Download the software at <a href="https://augermasterclasses.lip.pt/downloads">https://augermasterclasses.lip.pt/downloads</a>

•Execute the data analysis interface application

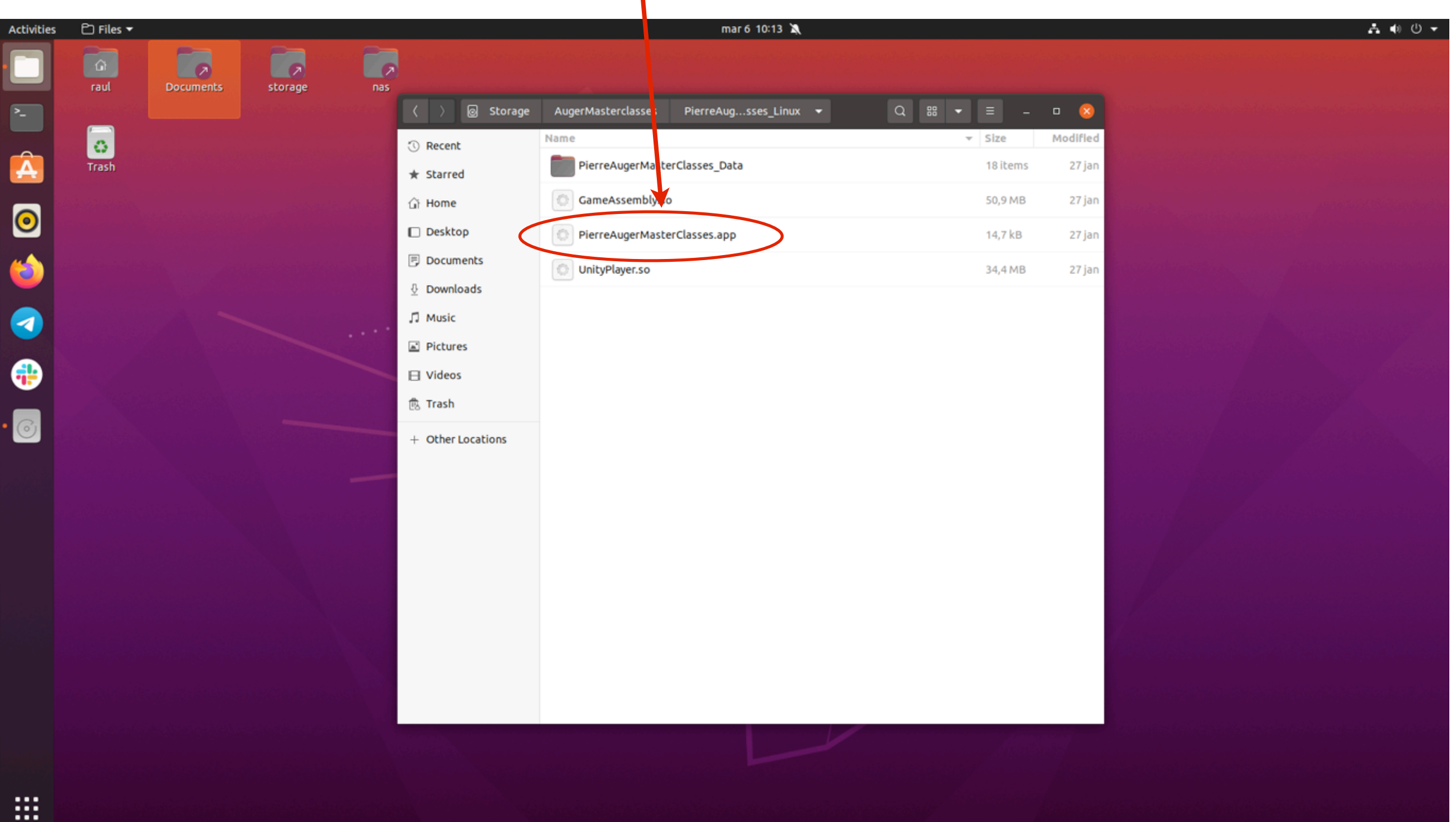

#### •Top view of the Pierre Auger Observatory

denser region of the Surface Detector

PIERRE AUGER

×

Events

Read Events File

0 Ø #

竝 Top Camera 🔅 3D Camera

•••••

3

Water-Cherenkov Detectors of the Surface Detector

Fluorescence Detector Station

## •Possibility to switch to <u>3D view</u>

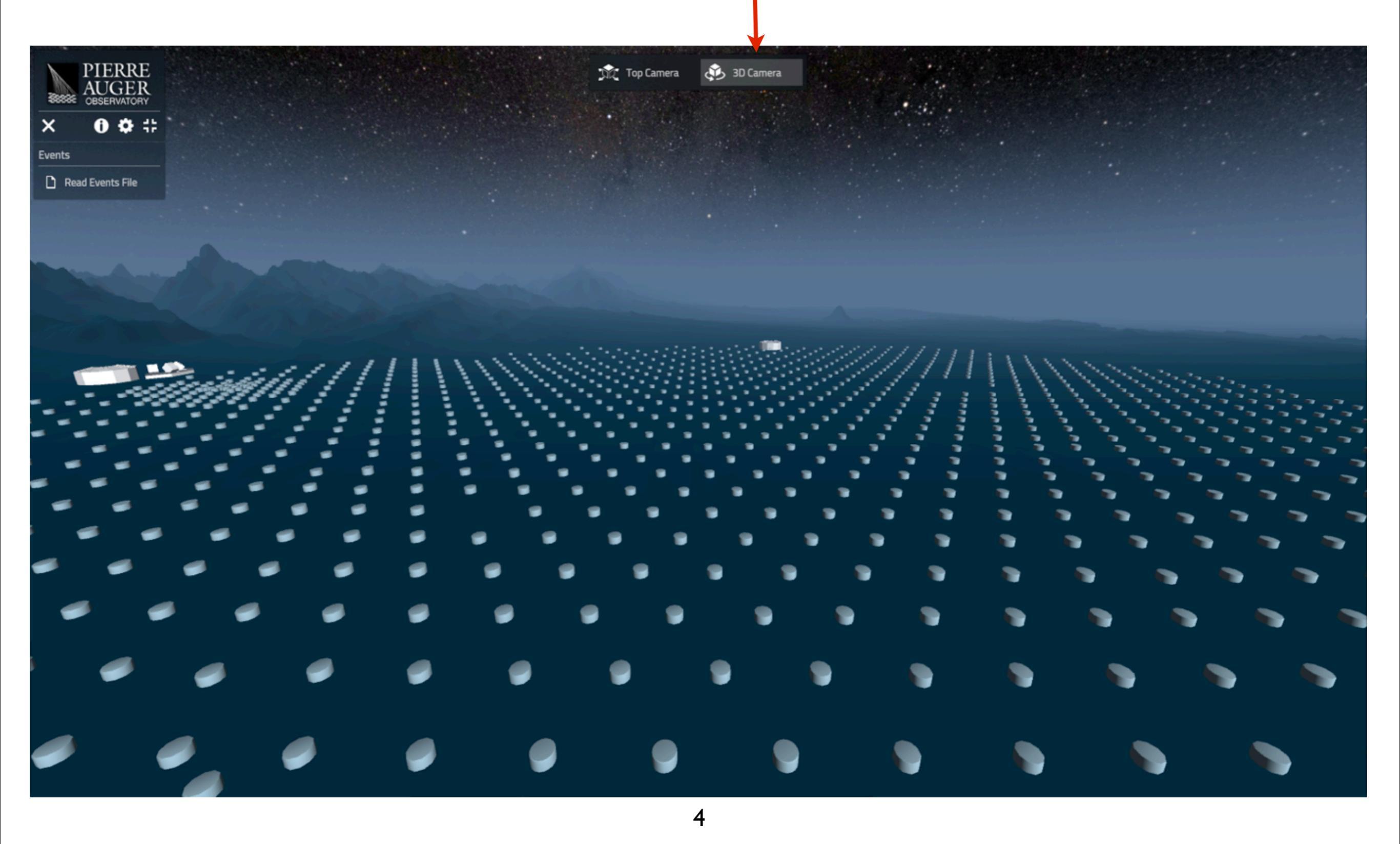

## •Configuration options to adjust the interface scale and the quality

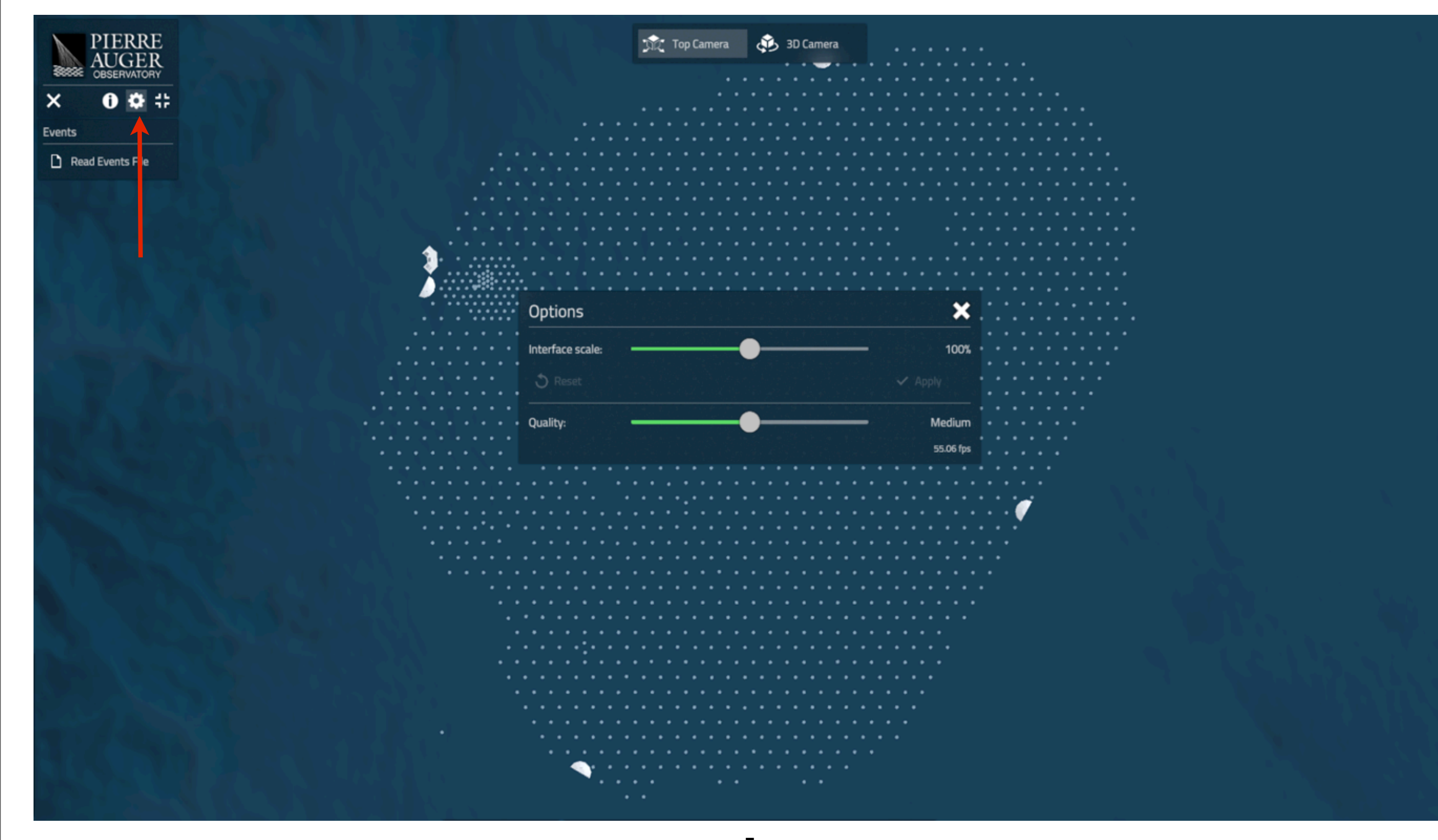

#### •The datasets are downloaded from <a href="https://augermasterclasses.lip.pt/downloads">https://augermasterclasses.lip.pt/downloads</a>

•Then, open the file with the dataset of events

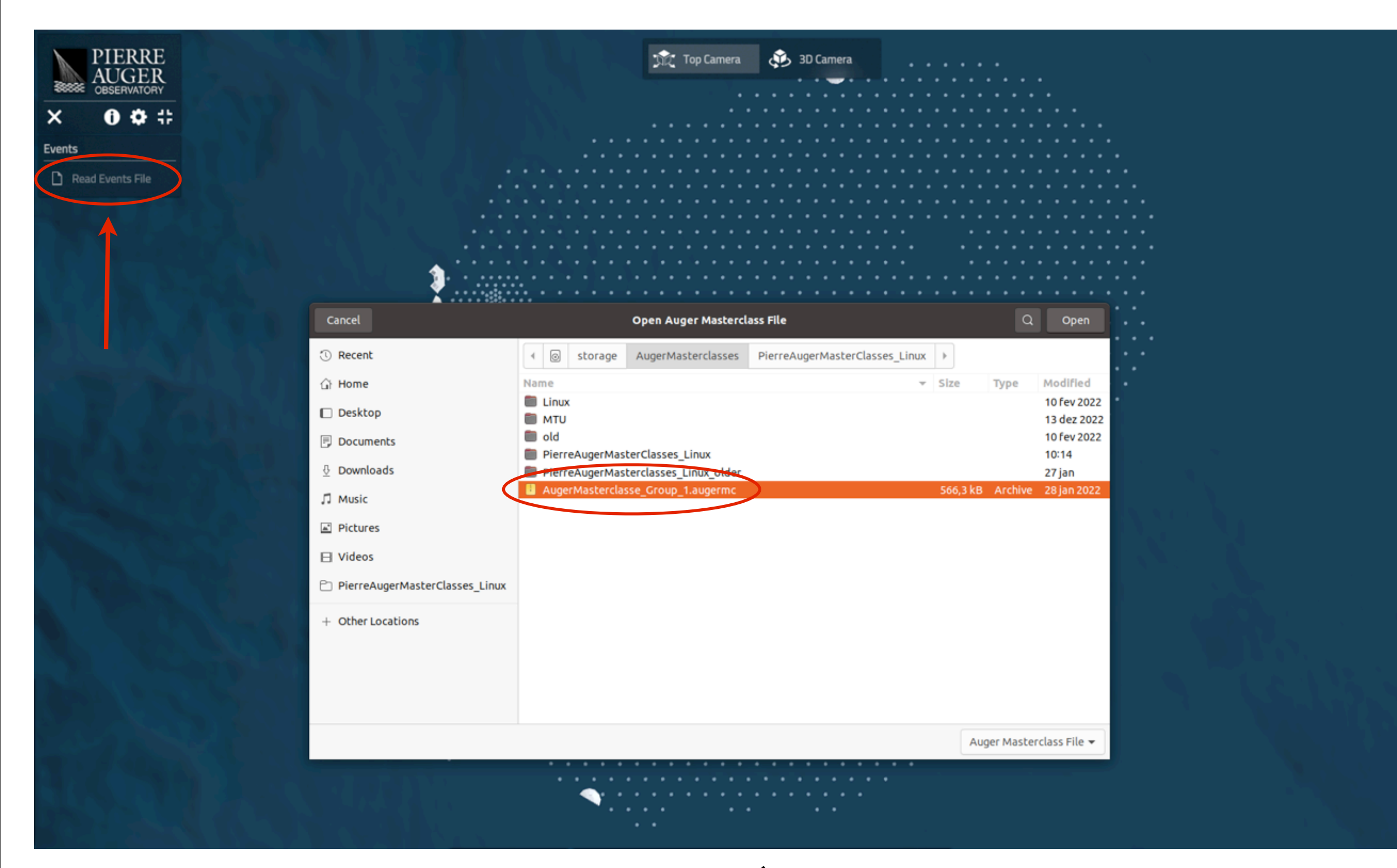

## <u>Left panel</u>: list of 50 events to analyze

## •For the selected event, the surface detector stations that have particles have color

#### Right panel:

•event info

reconstruction infostations of the eventinfo

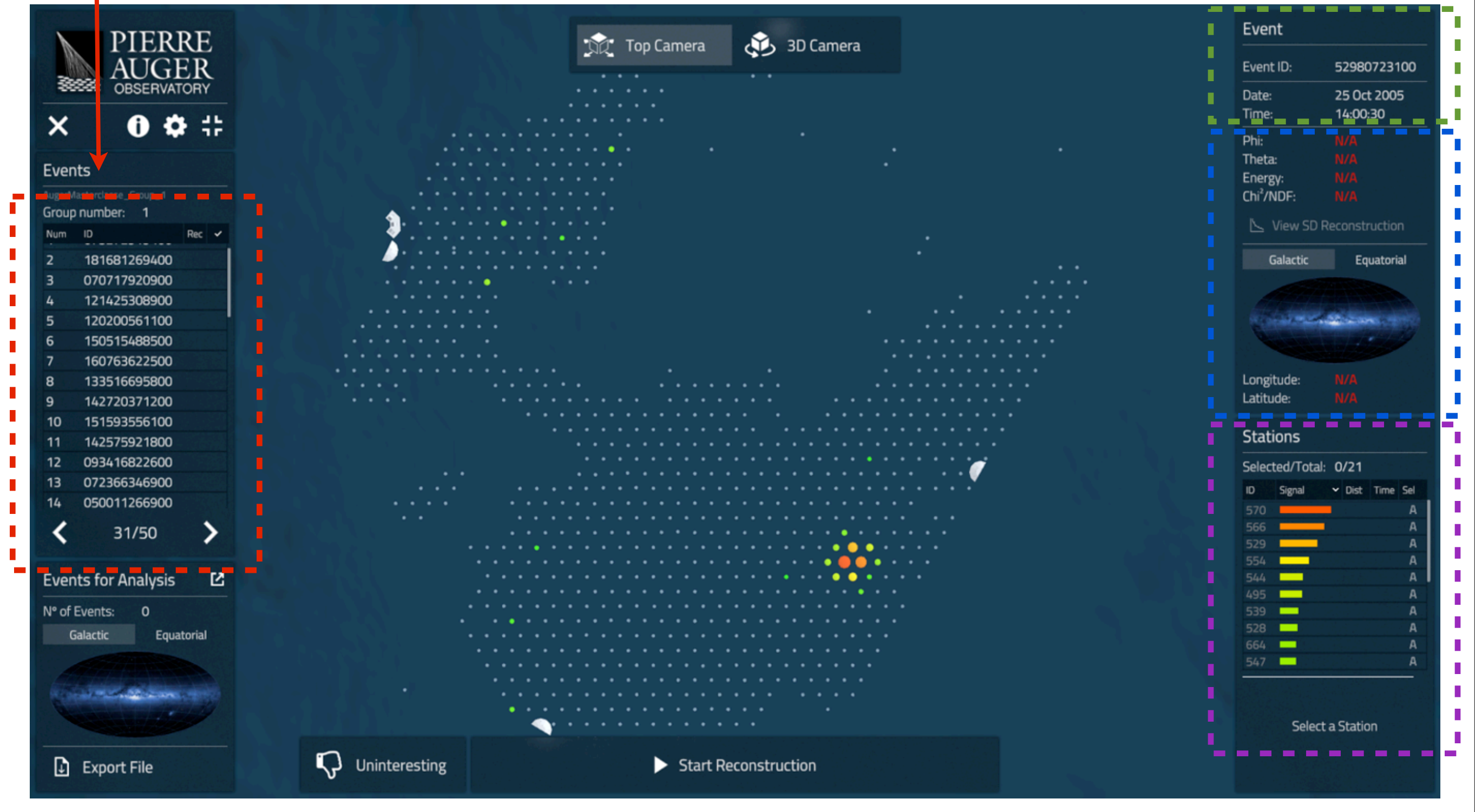

## Step I: select the stations of the event

•Start by clicking on the station with the highest signal

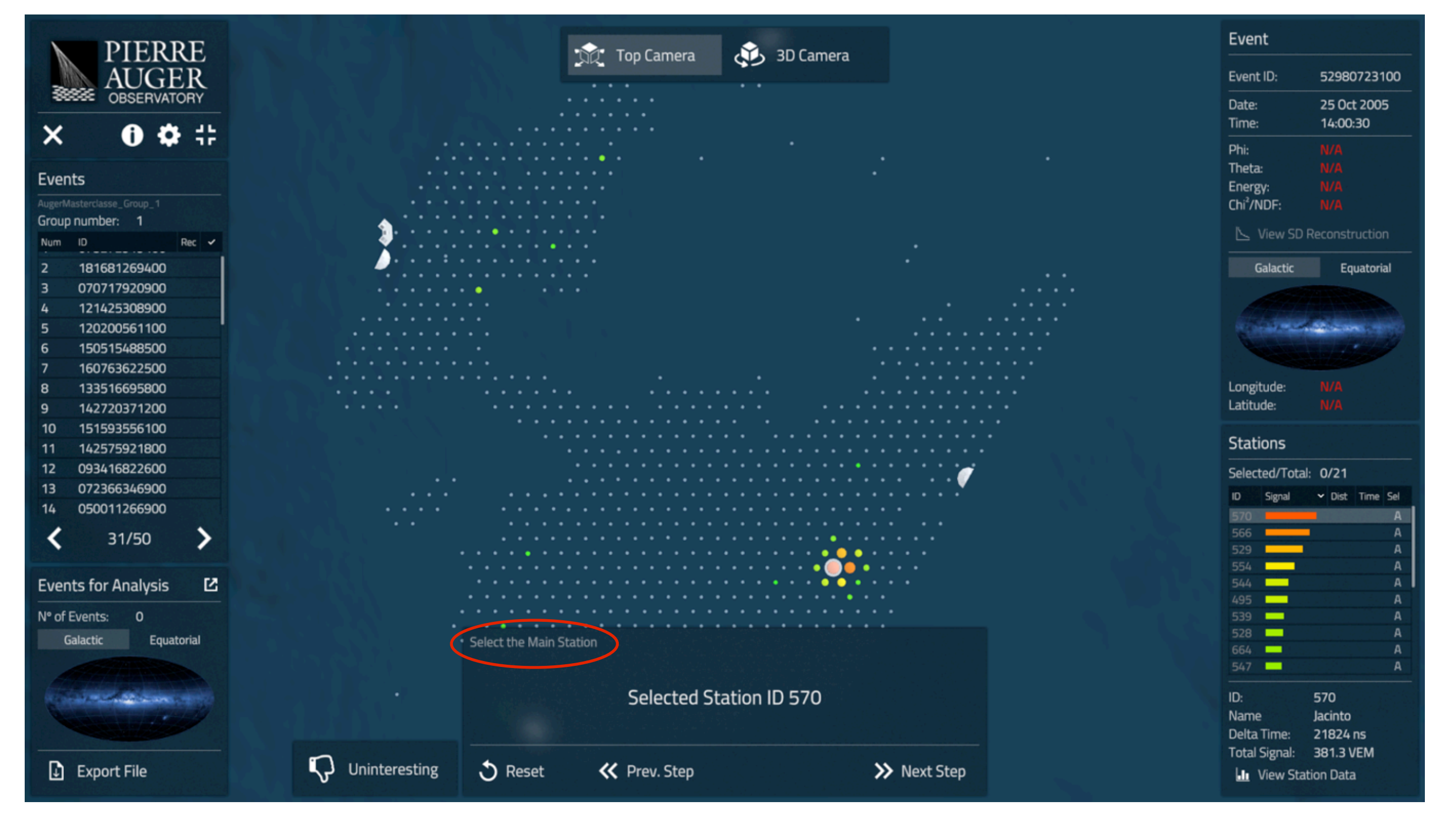

#### Step I: select the stations of the event

•Select the shower region at ground by using the scroll that selects stations at increasing distances from the main station

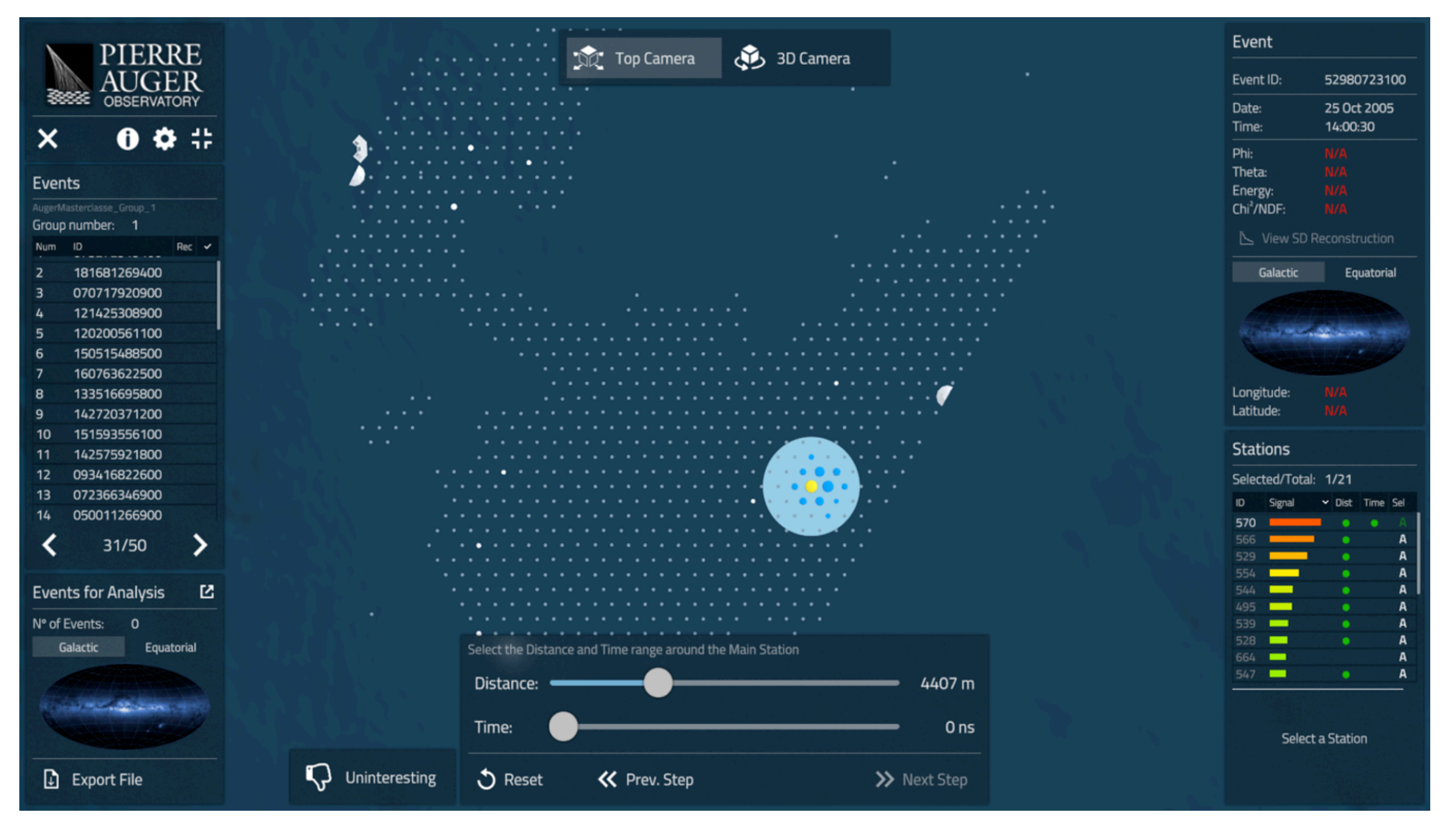

#### Step I: select the stations of the event

•Select also the stations by using the scroll of the arrival time of particles at ground, which allows to eliminate stations with signal at abnormal times

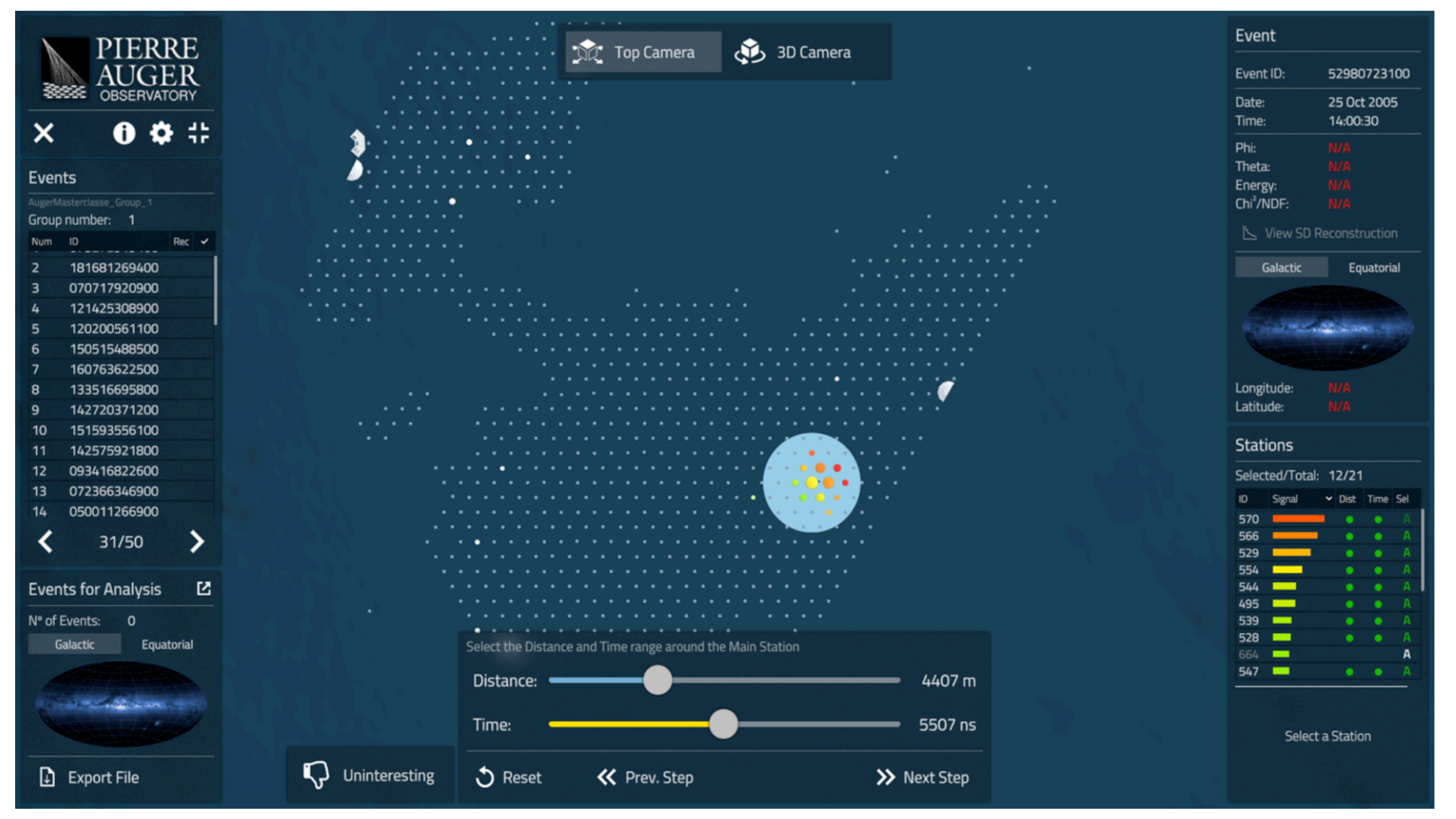

### **Step 2: reconstruct the shower direction**

•Adjust the azimuth angle to follow the color pattern with the arrival time of particles at ground, which indicates from what side the shower arrives

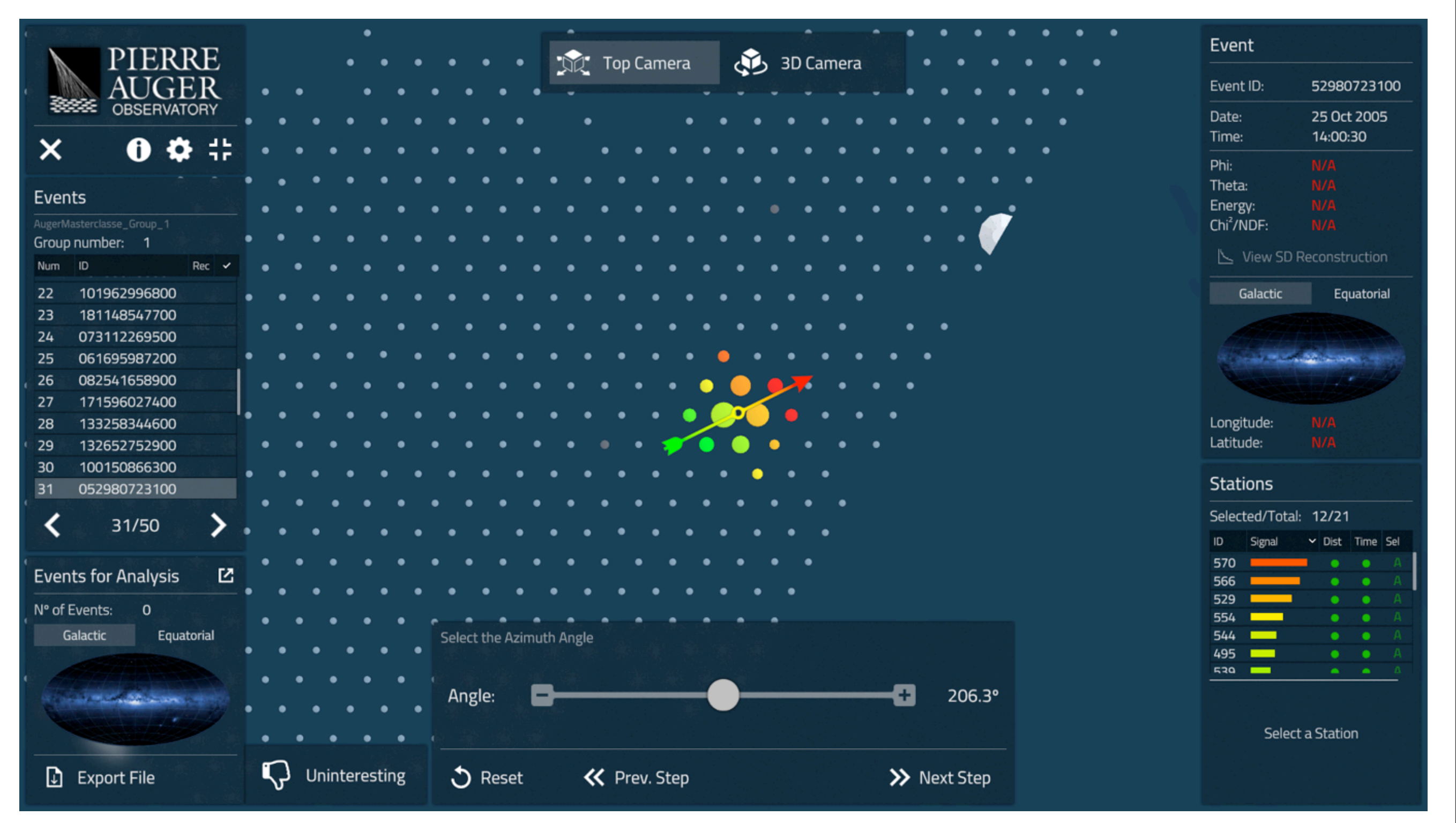

#### **Step 2: reconstruct the shower direction**

•Select two stations at opposite sides of the event, so that the zenith angle of the shower is calculated by the program, which indicates the inclination of the shower with respect to the vertical

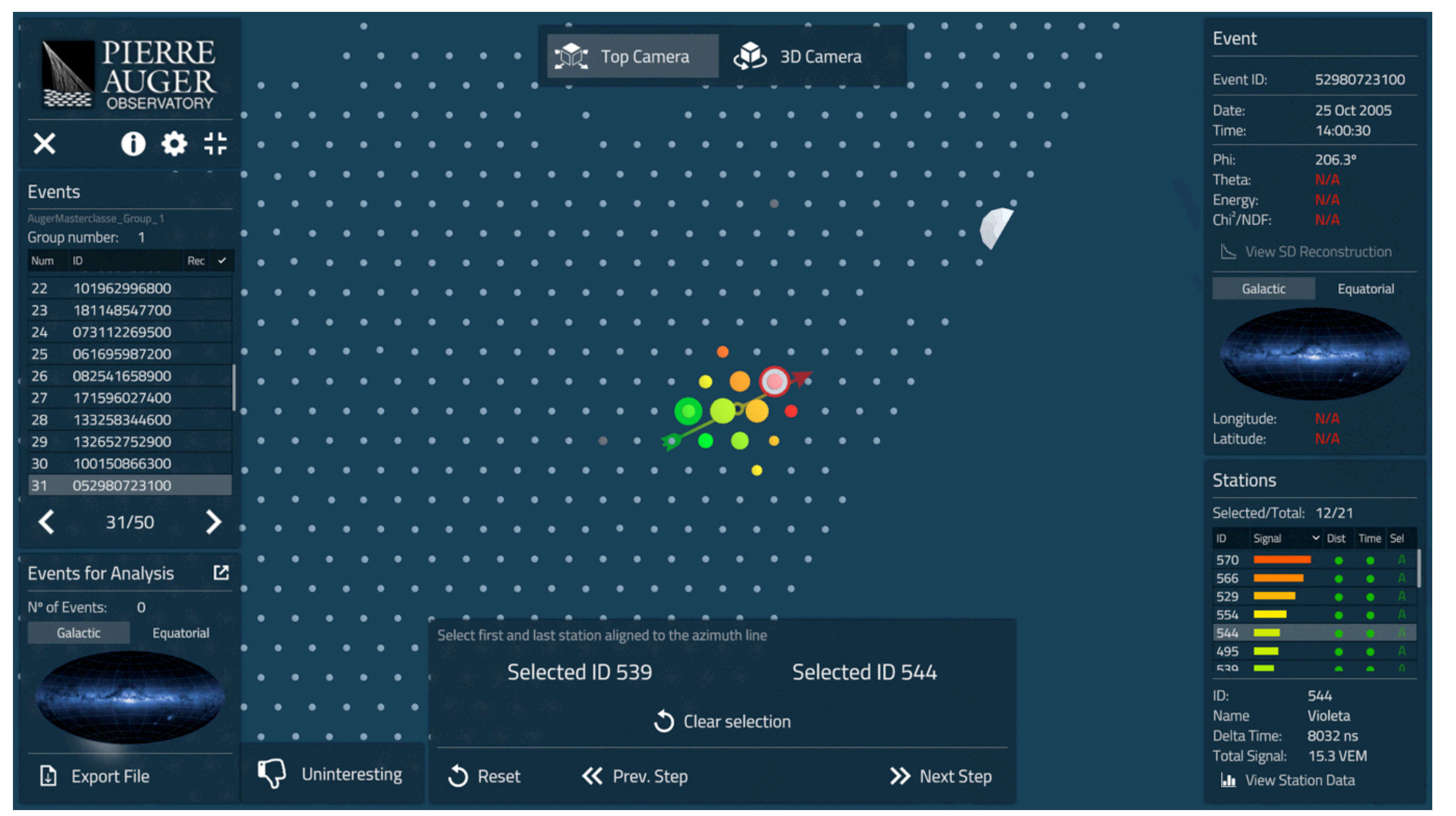

#### Step 3: reconstruct the shower energy

•Fit a lateral distribution function to the data points. Each point in the graphic corresponds to a selected station, its signal and the distance to the shower direction that was obtained in the previous step. Using the scrolls that determine the normalization and slope of the function, obtain a good fit to the data points - the line turns to orange and green when the quality of the fit improves, also measured by Chi<sup>2</sup>/ndf

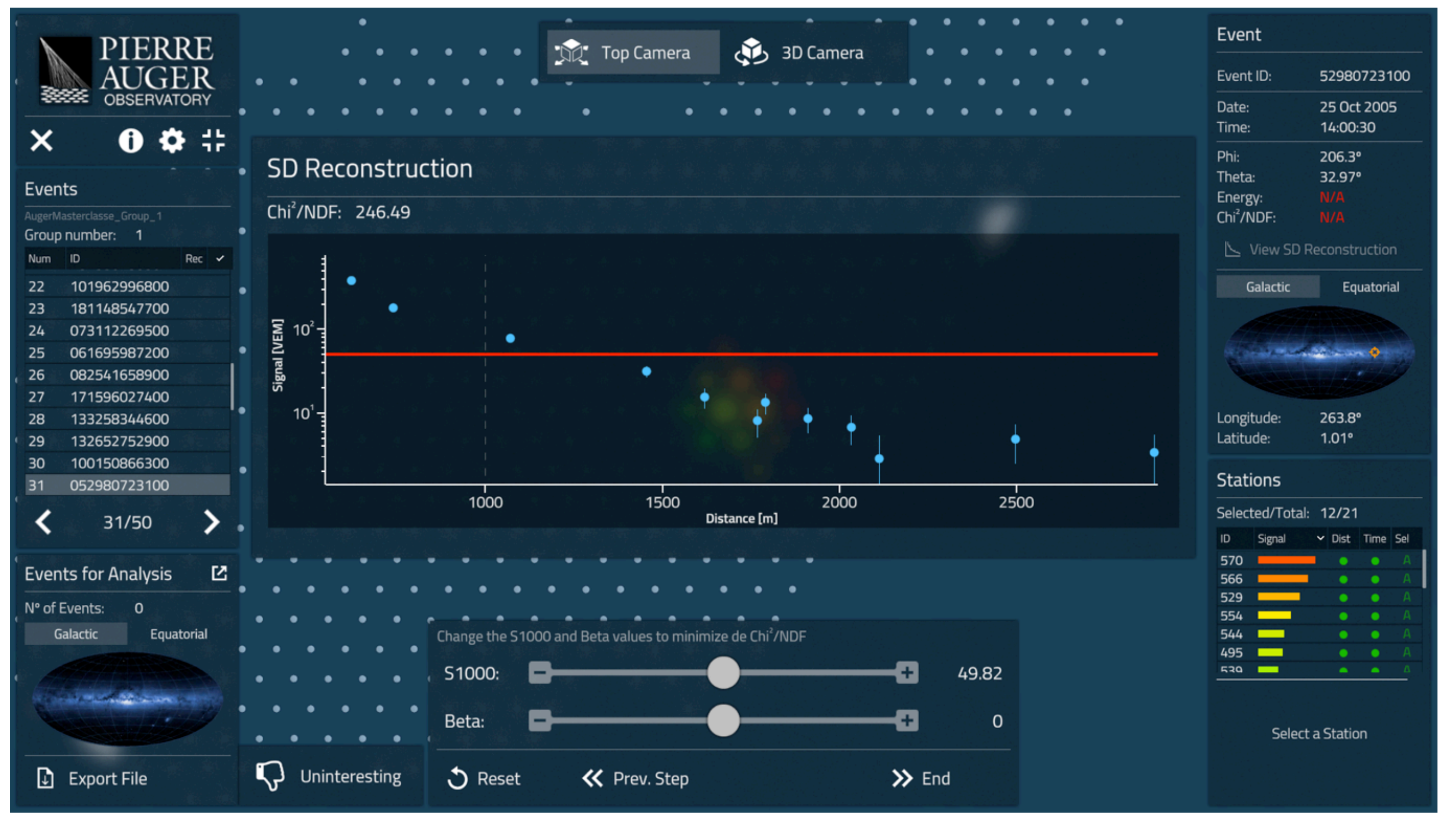

## Step 3: reconstruct the shower energy

•Example of a good fit - the energy is calculated by the program using the value of the function at 1000 m, indicated by the dashed line

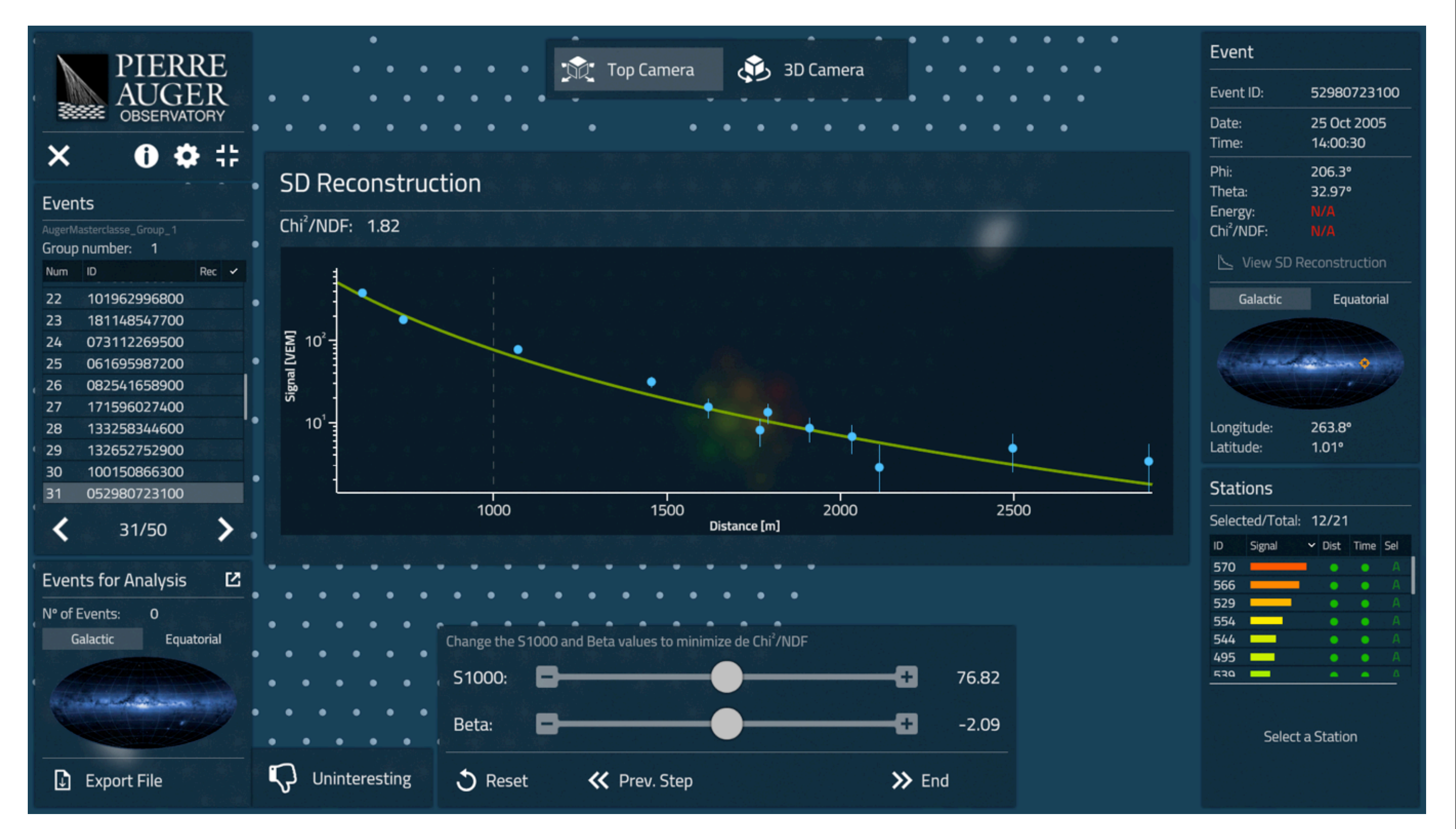

## **Step 4: application of selection criteria**

•After the previous step, there is an animation of the reconstructed event

•If the event fills the selection criteria, accept it for the analysis

Reconstruction info is complete, including the arrival direction in the sky map

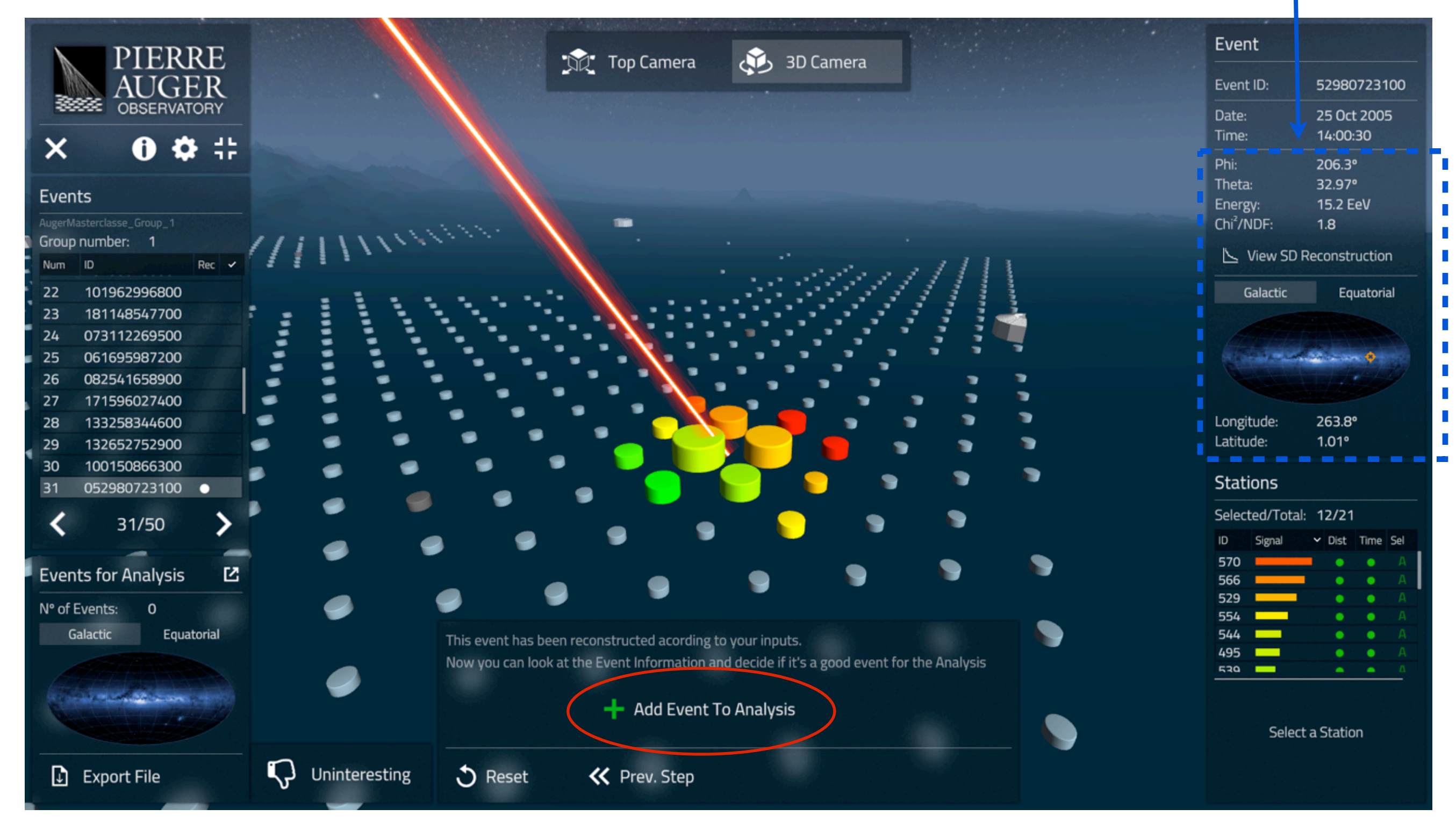

## **Step 4: application of selection criteria**

•Selected events get a green dot and their arrival directions may be zoomed in

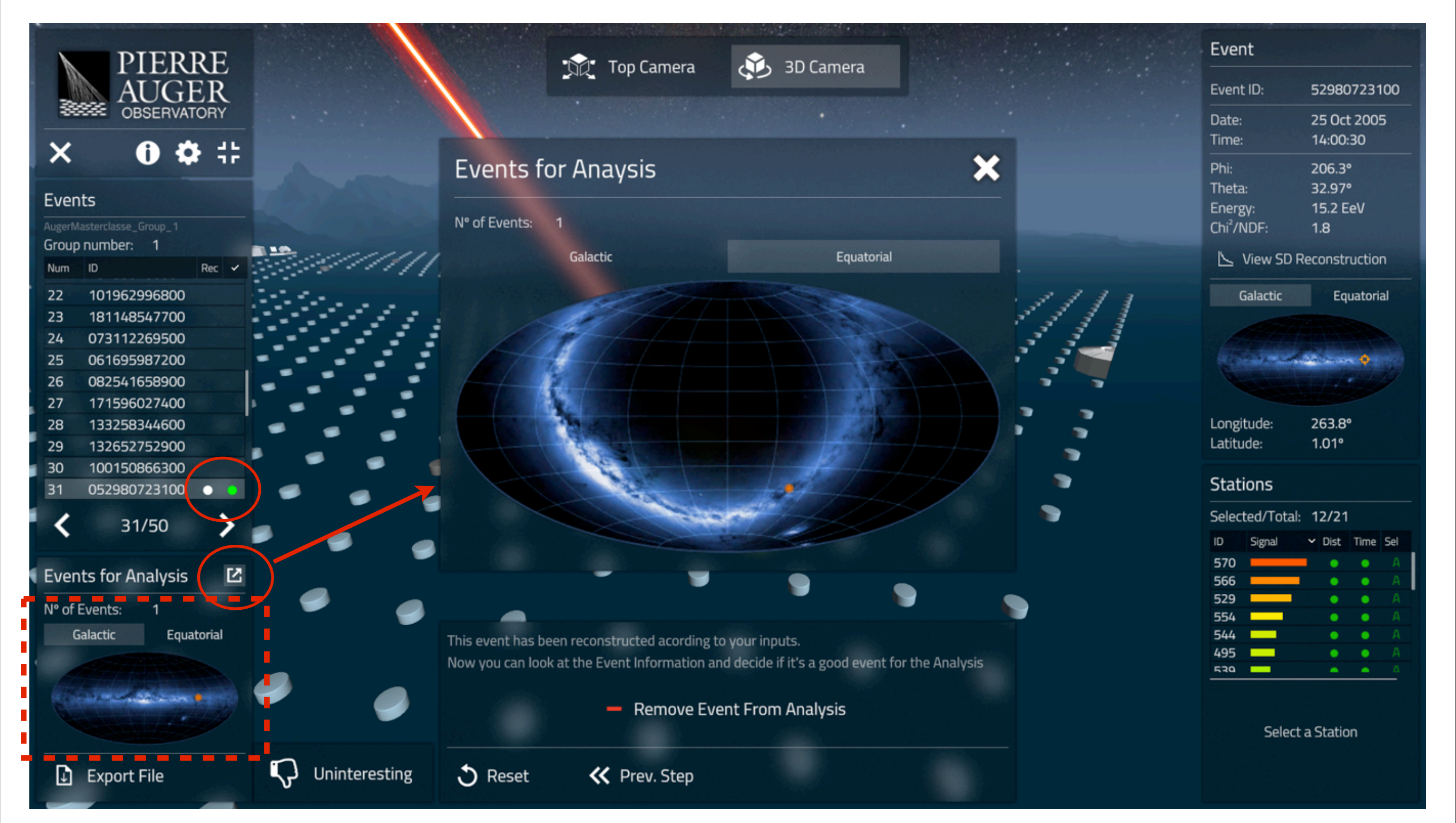

#### Analyze the remaining events of the dataset

•Some events may be rejected immediately, given that one may conclude that they will not comply with the final selection criteria

| STATISTICS. |                    |          |   |              | • | ••  |          | •     |             |     |     |          |      |         |           |         |           |     |     |   |     |     |     |     |     |     |          |     |       |                        |                   |
|-------------|--------------------|----------|---|--------------|---|-----|----------|-------|-------------|-----|-----|----------|------|---------|-----------|---------|-----------|-----|-----|---|-----|-----|-----|-----|-----|-----|----------|-----|-------|------------------------|-------------------|
| ×           | DIEDDE             |          | • | •            | • |     | • • •    | •     | •           | •   | •   | •        |      |         |           | ٠.      |           |     | •   | • | • • | • • | •   | •   | •   | • • |          | •   | •     | Event                  |                   |
|             | FIERRE             |          |   |              |   |     |          |       |             |     |     |          | na i | op Came | era       | د و ب   | 3D Camera | a   |     |   |     |     |     |     |     |     |          |     |       |                        |                   |
|             | AUGER              |          | • | • •          | • | •   | •        | •     | • •         |     | •   | - e      |      |         | •         | 100     |           |     |     | • | •   | •   | •   | • • | •   | •   |          |     |       | Event ID:              | 121425308900      |
| - 383       | OBSERVATORY        |          |   |              |   |     |          |       | -           |     |     |          |      |         |           |         |           | -   |     |   |     |     |     |     |     |     |          |     |       | Date                   | 22 May 2012       |
|             |                    |          |   | -            |   |     |          | -     | -           |     | - ( |          | -    |         |           |         |           |     |     |   |     |     |     |     | -   |     |          |     |       | Time                   | 02:44:48          |
| ×           | 0 Ø #              | •        | • | •            | • | ••• | •        | •     | •           | •   | •   | •        | •    | • •     | ••        | •       | •         | •   | •   | • | • • | •   | •   | •   | • • | • • | / 9      | /   | / • / |                        | 02,44,40          |
|             |                    |          |   |              |   |     |          |       |             |     |     |          |      |         |           |         |           |     |     |   |     |     |     |     |     |     |          |     |       | Phi:                   |                   |
| Event       |                    | •        | • | • •          | • | •   | •        | •     | • •         | • • | •   | •        | •    | •       | •         | •       | •         |     | •   | • | •   | •   | • • | • • | •   | •   | •        |     | •     | Theta:                 |                   |
| Event       | .5                 |          |   |              |   |     |          |       |             |     |     |          |      |         |           |         |           |     |     |   |     |     |     |     |     |     |          |     |       | Energy:                |                   |
| AugerMa     |                    | • •      | • | •            | • | • • | •        | •     | •           | •   | •   | •        | •    | • (     | • •       | •       | •         | •   | •   | • | • • |     | •   | •   | •   | • • |          | •   | •     | Chi <sup>2</sup> /NDF: |                   |
| Group       | number: 1          |          |   |              |   |     |          |       |             |     |     |          |      |         |           |         |           |     |     |   |     |     |     |     |     |     |          |     |       |                        |                   |
| Num         | ID Rec 🖌           |          |   |              |   |     | •        | •     |             |     | •   |          |      |         | •         | •       |           |     |     | • | •   |     | •   |     | •   | •   |          |     |       |                        | Reconstruction    |
| 1           | 073272919400       | · •      | • | • •          | • |     | •        | •     | •           | • • | •   | •        | •    | •       | •         | •       | •         |     |     | • | •   | •   | · · | ••• | •   | •   |          |     |       | Galactic               | Equatorial        |
| 2           | 181681269400       |          |   |              |   |     |          |       |             |     |     |          |      |         |           |         |           |     |     |   |     |     |     |     |     |     |          |     |       | Garactic               | Equatorial        |
| -           | 070717920900       | <u> </u> | • | •            | • | • • | • •      | •     | •           | •   | •   | •        | •    | •       | • •       | • •     | •         | •   | •   | • | • • | • • | •   | •   | • • | • • | )      • |     | •     |                        |                   |
| 4           | 121625308900       |          |   |              |   |     |          |       |             |     |     |          |      |         |           |         |           |     |     |   |     |     |     |     |     |     |          |     |       |                        |                   |
| 4           | 121425300900       | •        | • | • •          | • | •   | •        | •     | • •         | • • | •   | •        | •    | •       | •         | •       | •         | • • | •   | • | •   | •   | • • | • • | •   | •   |          |     | •     |                        | STOCKARD STOCK    |
| 5           | 120200561100       |          |   |              |   |     |          |       |             |     |     |          |      |         |           |         |           |     |     |   |     |     |     |     |     |     |          |     |       |                        |                   |
| 6           | 150515488500       |          |   |              | • | • • |          |       |             | •   | •   | •        | •    | •       | • •       |         |           |     | •   | • | •   |     |     | •   | •   | •   |          |     |       |                        |                   |
| 7           | 160763622500       |          |   |              |   |     |          |       |             |     |     |          |      |         |           |         | <u> </u>  |     |     |   |     |     |     |     |     |     |          |     |       | Longitude:             |                   |
| 8           | 133516695800       |          |   |              |   |     | $\sim T$ |       |             |     |     |          |      |         |           |         |           |     |     |   |     |     |     |     |     |     |          |     |       | Latitude:              |                   |
| 9           | 142720371200       |          | • | • •          | • | •   | •        |       | • •         | •   | •   | •        | •    | •       | •         | •       | • •       | •   | •   | • | •   | •   | • • | • • | •   | •   |          |     |       |                        |                   |
| 10          | 151593556100       |          |   |              |   |     |          |       |             |     |     |          |      |         |           |         |           |     |     |   |     |     |     |     |     |     |          |     |       | Stations               |                   |
| 11          | 142575921800       | • 🔪 •    | • | •            | • | • • | •        |       | •           | •   | •   | •        | •    | •       | • •       | •       | •         | •   | •   | • | • • | • • | •   | •   | •   | • • | • •      | •   | •     |                        |                   |
| 12          | 093416822600       |          |   |              |   |     |          |       |             |     |     |          |      |         |           |         |           |     |     |   |     |     |     |     |     |     |          |     |       | Selected/Tota          | E 0/6             |
| 12          | 072365345000       | •        | • | • •          | • | •   | •        | •     | • •         | •   | •   |          | •    | •       | •         | •       | • •       |     | •   | • | •   | •   | •   | • • | •   | •   |          |     | •     | ID Signal              | ✓ Dist Time Sel 1 |
| 13          | 072300340900       |          |   |              |   |     |          |       |             |     |     |          |      |         |           | •       |           |     |     |   |     |     |     |     |     |     |          |     |       | 1322                   | - A               |
| 14          | 050011266900       |          |   | •            |   |     |          | •     | •           | •   | •   | •        |      | •       |           |         |           | •   | •   | • |     |     | •   | •   | •   |     |          | l _ |       | 1784                   |                   |
| 15          | 090722440600       |          |   | •            | • | • • | •        | •     | •           | •   | •   | •        |      | •       | • •       | •       | · • •     | •   | •   | • | • • | ••• | •   | •   | • • | • • | / 7      |     |       | 188 💻                  |                   |
| 16          | 131031294800       |          |   |              |   |     |          |       |             | _   |     |          |      |         |           |         |           |     |     |   |     |     |     |     |     |     |          |     |       | 1335 💻                 |                   |
| 17          | 090738583600       |          | • | • •          | • | •   | •        | •     | • •         |     |     |          | •    | •       | •         | •       | • •       | • • | • • | • | •   | •   | • • | • • | •   | •   | •        |     | •     | 407 🗖                  | A Disc A          |
| 18          | 102101684900       |          |   |              |   | •   |          |       |             |     |     |          |      |         |           |         |           |     |     |   |     |     |     |     |     |     |          |     |       | 173                    | A                 |
| 19          | 132186288200       |          | • | •            | • | • • | , •      | •     | •           | •   | •   |          | •    | •       | • •       | •       | •         | •   | •   | • | • • | •   | •   | •   | • • | • • |          | •   | •     |                        |                   |
| 20          | 181572946900       |          |   |              |   |     |          |       |             |     |     | <u> </u> |      |         |           |         |           |     |     |   |     |     |     |     |     |     |          |     |       |                        |                   |
| 21          | 132330238301       |          |   | ·  ·         | • | •   | •        |       | • •         |     | •   | •        | •    | •       | •         | •       | •         |     |     | • | •   | •   | •   | • • | •   | •   |          |     |       |                        |                   |
| 22          | 101957995900       |          |   | - <b>\</b> - |   |     |          |       | · ·         |     |     |          | •    | •       |           | -       | · ·       | -   |     |   |     |     |     |     |     |     |          |     |       |                        |                   |
| 22          | 101302330000       |          |   |              |   |     |          |       |             | -   |     |          |      |         |           |         |           |     |     |   |     |     |     |     |     |     |          |     |       |                        |                   |
| 23          | 10114034/700       |          |   | · · · \      | • | ••  | •        | •     | •           | •   | •   | •        | •    | •       | • •       | •       | •         | •   | •   | • | • • | • • | •   | •   | • • | • • | / 9      | / • | •     |                        |                   |
| 24          | 073112269500       |          |   |              |   |     |          |       |             |     |     |          |      |         |           |         |           |     |     |   |     |     |     |     |     |     |          |     |       |                        |                   |
| 25          | 051695987200       |          |   | •            | • | •   | •        | •     | • •         | • • | •   | •        | •    | •       | •         | •       | • •       | • • | •   | • | •   | •   | • • | • • | •   | •   |          |     | •     |                        |                   |
| 26          | 082541658900       |          |   |              |   |     |          |       |             |     |     |          |      |         |           |         |           |     |     |   |     |     |     |     |     |     |          |     |       |                        |                   |
| 27          | 171596027400       |          |   |              |   | •   | •        | •     | •           | •   | •   | •        | •    | •       | • •       | •       | •         | •   | •   | • | • • | •   | •   | •   | •   | • • |          | •   | •     |                        |                   |
| 28          | 133258344600       |          |   |              |   |     |          |       |             |     |     |          |      |         |           |         |           |     |     |   |     |     |     |     |     |     |          |     |       |                        |                   |
| 29          | 132652752900       |          |   |              |   |     | •        | •     | •           |     | •   | •        | •    | •       | •         | •       | •         |     |     | • | •   | •   | •   |     | •   | •   |          |     |       |                        |                   |
|             | 400450055000       |          |   |              |   |     | •        | •     | · ·         |     | •   | •        |      | •       | •         | •       | •         |     |     | • | •   | •   | •   | ••• | •   | •   |          |     |       |                        |                   |
| 1           | 4/50               |          |   |              |   |     |          | -     |             |     |     |          |      |         |           |         |           |     |     |   |     |     |     |     |     |     |          |     |       |                        |                   |
|             | 4/50               |          |   |              |   |     |          | •     | •           | •   | •   | •        | •    | •       | ••        | •       | •         | •   | •   | • | ••• | •   | •   | •   | • • | • • | / 9      | / • | •     |                        |                   |
|             |                    |          |   |              |   |     |          |       |             |     |     |          |      |         |           |         |           |     |     |   |     |     |     |     |     |     |          |     |       |                        |                   |
| Event       | s for Analysis 🛛 🖄 |          |   |              |   |     |          | •     | • •         | • • | •   | •        | •    | •       | •         | •       | • •       | • • | •   | • | •   | •   | • • | • • | •   | •   |          |     | •     |                        |                   |
|             |                    |          |   |              |   |     |          |       |             |     |     |          |      |         |           |         |           |     |     |   |     |     |     |     |     |     |          |     |       |                        |                   |
| N° of E     | vents: 0           |          |   |              |   |     | •        | •     | •           | •   | •   | •        | •    | •       | • •       | •       | •         | •   | •   | • | • • | •   | •   | •   | •   | • • |          | •   |       |                        |                   |
| Ga          | lactic Equatorial  |          |   |              |   |     |          |       |             |     |     |          |      |         |           |         |           |     |     |   |     |     |     |     |     |     |          |     |       |                        |                   |
|             |                    |          |   |              |   |     |          | •     |             |     |     | -        |      |         |           |         |           |     |     | - |     | -   |     |     | -   |     |          |     |       |                        |                   |
|             |                    |          |   |              |   |     |          |       |             | •   | •   |          |      |         |           |         |           | •   | •   |   |     |     | · · |     |     |     |          |     |       |                        |                   |
| 197.04      | State States       |          |   |              |   |     |          |       |             |     |     |          |      | -       |           |         |           |     |     |   |     |     |     |     |     |     |          |     |       |                        |                   |
| - Geo       |                    |          |   |              |   |     | •        | •     | •           | •   | •   | •        | •    | •       | • •       | •       | •         | •   | •   | • | • • | • • | •   | •   | •   | • • | •        | •   |       |                        |                   |
| 1000        |                    |          |   |              |   |     |          |       |             |     |     |          |      |         |           |         |           |     |     |   |     |     |     |     |     |     |          |     |       | Selec                  | t a Station       |
|             |                    |          |   |              |   |     |          | 2     |             |     |     |          |      |         |           |         |           |     |     |   | ٠   | •   | • • | • • | •   | •   | •        | •   |       |                        |                   |
| ្រា         | Export File        |          |   |              |   |     |          | ζ) Un | ninterestir | ng  |     |          |      | ► s     | itart Rec | onstruc | tion      |     |     |   |     |     |     |     |     |     |          |     |       |                        |                   |
| -           |                    |          |   |              |   |     |          | •     |             |     |     |          |      |         |           |         |           |     |     |   | • • |     | •   | •   | •   | •   |          |     |       |                        |                   |
|             |                    |          |   |              |   |     |          |       |             |     |     |          |      |         |           | -       |           |     |     |   |     |     |     |     |     |     |          |     |       |                        |                   |
|             |                    |          |   |              |   |     |          |       |             |     |     |          |      |         | 17        | 7       |           |     |     |   |     |     |     |     |     |     |          |     |       |                        |                   |
|             |                    |          |   |              |   |     |          |       |             |     |     |          |      |         | /         | ,       |           |     |     |   |     |     |     |     |     |     |          |     |       |                        |                   |

#### After analyzing the events:

•Export the file with the results, saving it to the computer, the format of the output file is ".augermcexport"

#### •Important: please do not open or try to edit the output file!

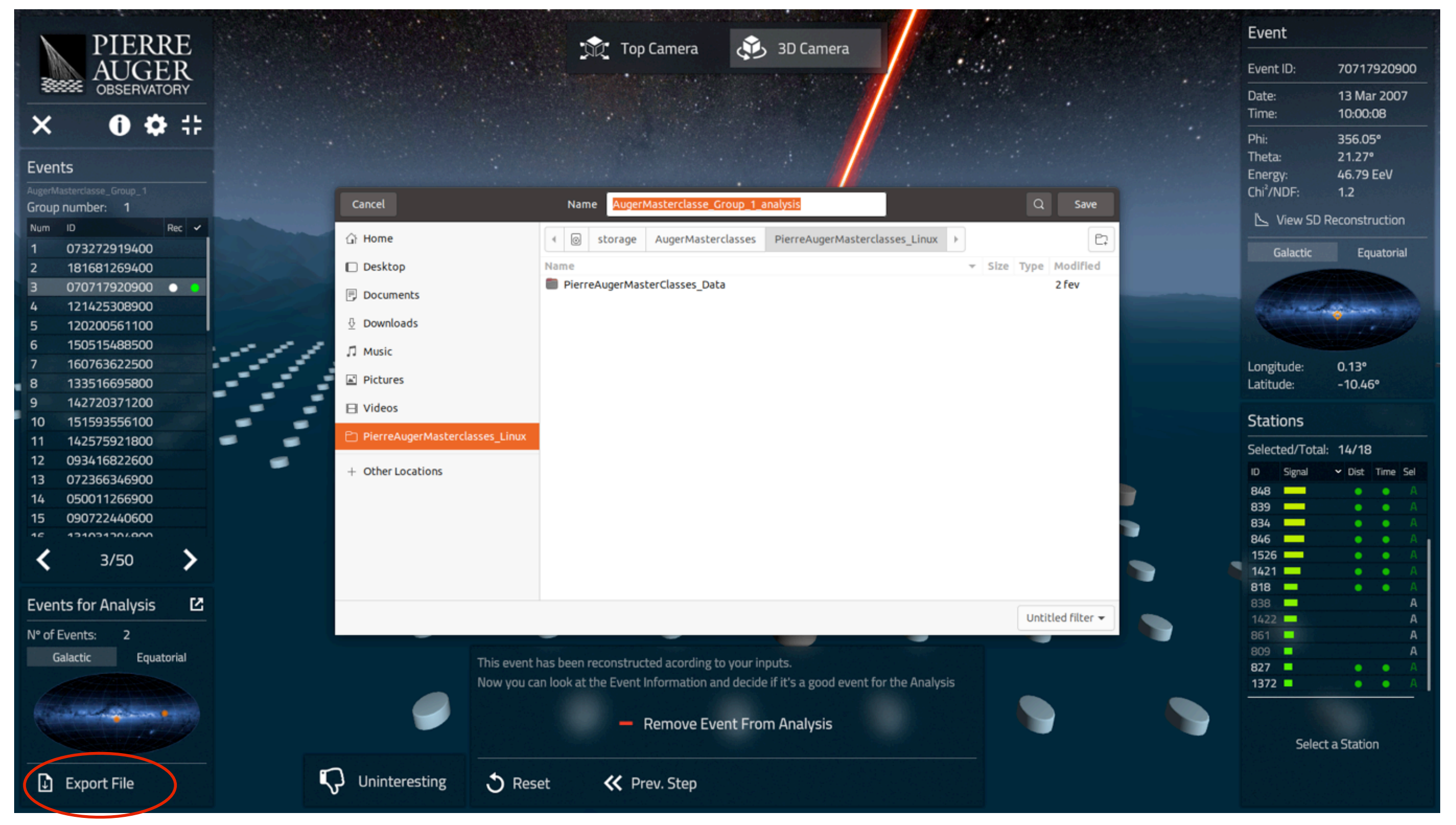

## After analyzing the events:

....

•Upload the output file to the webpage <a href="https://augermasterclasses.lip.pt/activities">https://augermasterclasses.lip.pt/activities</a>

| Activities |   | 🕑 Firefox Web Browser 🔻    | mar 6 10:32 🐧                                                        | 古 🖷 🕛 👻   |
|------------|---|----------------------------|----------------------------------------------------------------------|-----------|
|            | ۵ | Pierre Auger Masterclass × | +                                                                    | ✓ _ ø 🙁   |
|            | ← | → C 0 (                    | A https://augermasterclasses.lip.pt/activities/test                  | ☆ ♡ ± ☆ ≡ |
| <b>^</b> _ |   |                            |                                                                      |           |
| Â          |   | ACCER MIAS I EKCLASSES     |                                                                      |           |
|            |   |                            | File upload                                                          |           |
|            |   |                            | Upload your file saved from the Pierre Auger Masterclasses software. |           |
| ·🝅         |   |                            |                                                                      |           |
|            |   |                            | Michigan Technological University - test                             |           |
|            |   |                            | Michigan T<br>Is october 2022                                        |           |
| -          |   |                            | UPLOAD FILE FILE SELECT FILE                                         |           |
| • 💿        |   |                            | CANCEL UPLOAD FILE                                                   |           |
|            |   |                            |                                                                      |           |

19

## **Additional features**

•For more refined analyses, there is the possibility to reject or select individual stations from the right panel bar, by clicking below the "Sel" column

| PIERRE                           |                                                                                                    | A SD Camera                                                                 |               | Event                      |
|----------------------------------|----------------------------------------------------------------------------------------------------|-----------------------------------------------------------------------------|---------------|----------------------------|
| AUGER                            |                                                                                                    | C S S Camera                                                                |               | Event ID: 70717920900      |
| SEESE OBSERVATORY                |                                                                                                    | • • • • • •                                                                 |               | Date: 13 Mar 2007          |
| VAAL                             | • • • • • • • • • • • • •                                                                                                    | • • • • • • •                                                               | •             | Time: 10:00:08             |
| ∧ <b>U</b> ¥ 17                  |                                                                                                    |                                                                             | • • •         | Phi: N/A                   |
| Events                           |                                                                                                    |                                                                             | •             | Theta: N/A                 |
| AugerMasterclasse_Group_1        |                                                                                                    |                                                                             |               | Chi <sup>2</sup> /NDF: N/A |
| Group number: 1                  | • • • • • • • • • • • • • •                                                                                                    | ••••                                                                        |               | N Man CD Descention        |
| Num ID Rec 🗸                     |                                                                                                    |                                                                             |               | View SD Reconstruction     |
| 1 073272919400                   |                                                                                                    |                                                                             |               | Galactic Equatorial        |
| 2 181681269400                   |                                                                                                    |                                                                             |               |                            |
| 3 070717920900                   |                                                                                                    | <u>· ·</u> · · · ·                                                          |               |                            |
| 4 121425508900<br>5 120200551100 |                                                                                                    |                                                                             | •             |                            |
| 6 150515488500                   |                                                                                                    |                                                                             |               |                            |
| 7 160763622500                   | •••••                                                                                                    | •••••••                                                                     | •             | Longitude: N/A             |
| 8 133516695800                   |                                                                                                    | • • •                                                                       |               | Latitude: N/A              |
| 9 142720371200                   |                                                                                                    |                                                                             |               |                            |
| 10 151593556100                  |                                                                                                    |                                                                             |               | Stations                   |
| 11 142575921800                  | • • • • • • • • • • • • • • • • • • • •                                                                                                    | • • •                                                                       |               | Selected/Total: 4/18       |
| 12 093416822600                  | · · · · · · · · · · · · · · · · · · ·                                                                                                    | • • • • •                                                                   | • •           | ID Signal V Dist Time Sel  |
| 13 072366346900                  |                                                                                                    |                                                                             |               | 848 • A                    |
| 15 090722440600                  | $\cdot \cdot \cdot$                                                                                                    |                                                                             | ••            | 839 A                      |
| 16 131031304000                  | • • • •                                                                                                    | • • • • • •                                                                 | • • • •       | 834 A                      |
| ۲ 3/50                           |                                                                                                    | • • • • •                                                                   | • • • •       | 1526 A                     |
| 5,50                             |                                                                                                    |                                                                             | • • •         | 1421 • A                   |
| Events for Analysis              | • • • • • • • • • •                                                                                                    | • • • • •                                                                   | • • •         | 818 A                      |
|                                  |                                                                                                    | • • • • •                                                                   |               | 1422 A                     |
| N° of Events: 1                  |                                                                                                    |                                                                             |               | 861 A                      |
| Galactic Equatorial              | Select the Distance and Time range around th                                                                                                    | e Main Station                                                              |               | 809 A                      |
|                                  |                                                                                                    | 50/0 m                                                                      | • • • • • • • | 1372 🔳 🔹 🔹 🗶               |
|                                  |                                                                                                    |                                                                             | • • • • • • • | ID: 1372                   |
|                                  | Time                                                                                                    | 931 ns                                                                      |               | Name Gobbi T               |
|                                  |                                                                                                    |                                                                             |               | Delta Time: 672 ns         |
|                                  |                                                                                                    | 승규가 성격하는 것은 것이 같이 같이 같이 같이 같이 같이 같이 같이 같이 않는 것이 않는 것이 않는 것이 않는 것이 않는 것이 없다. | • • • • • • • | Total Signal: 2.7 VEM      |
| ↓ Export File                    | Construction Construction Const | >>> Next Step                                                               |               | 归 View Station Data        |
|                                  |                                                                                                    |                                                                             |               |                            |

20

## **Additional features**

•Other features may be explored, such as clicking on an individual station and looking at the station data, i.e. the PMT traces

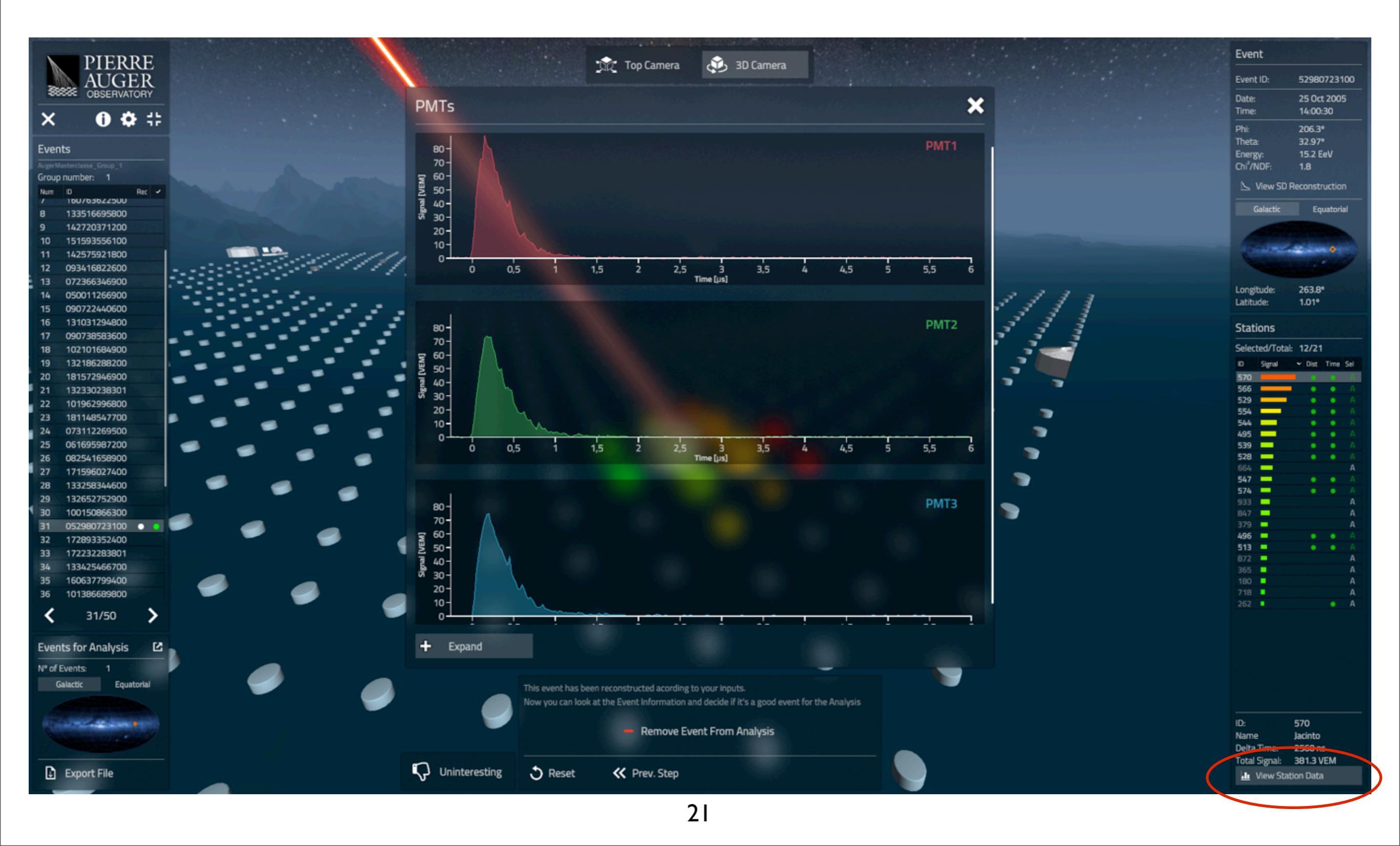